## BERLINER SCHULPORTAL

Anleitung für mobile Endgeräte

# Drahtlose Bildschirmübertragung

### Inhaltsverzeichnis

| 1 | Drah | ntlose Bildschirmübertragung               | 3 |
|---|------|--------------------------------------------|---|
|   | 1.1  | Drahtlose Bildschirmübertragung aktivieren | 3 |
| 2 | Micr | osoft-Adapter                              | 4 |
|   | 2.1  | Einrichten des Adapters                    | 4 |
|   | 2.2  | Herstellen einer drahtlosen Verbindung     | 4 |
| 3 | Wei  | tere Übertragungseinstellungen             | 5 |

# 1 Drahtlose Bildschirmübertragung

Die drahtlose Bildschirmübertragung ist eine effektive Möglichkeit, den Bildschirm Ihres mobilen Endgeräts auf größeren Bildschirmen anzeigen zu lassen oder Ihren Bildschirm zu erweitern. So können Sie beispielsweise über einen Beamer Ihre Inhalte, Fotos oder Videos projizieren und sich gleichzeitig frei im Klassenraum bewegen.

#### 1.1 Drahtlose Bildschirmübertragung aktivieren

Gehen Sie unter rechts auf den "WLAN & Batterie"-Kontext und dann scrollen Sie runter (1) bis Wiedergabe:

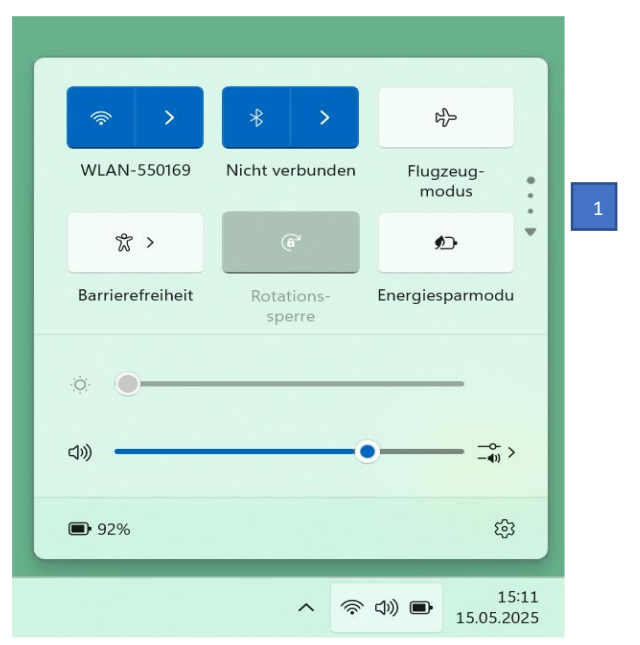

(Abbildung 1: Erstansicht – WLAN & Batterie Kontextmenü)

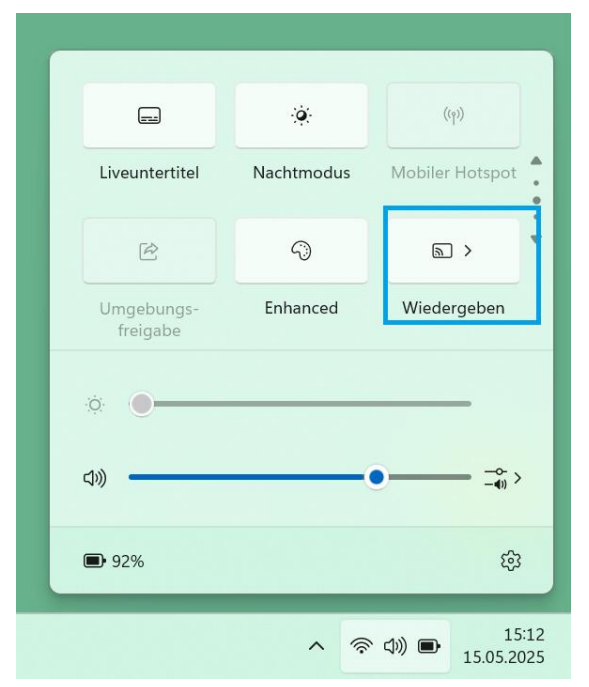

(Abbildung 2: Erweitertes Kontextmenü)

Wählen Sie das beliebige Gerät aus und verbinden Sie sich (in diesem Fall, ein TV-Gerät):

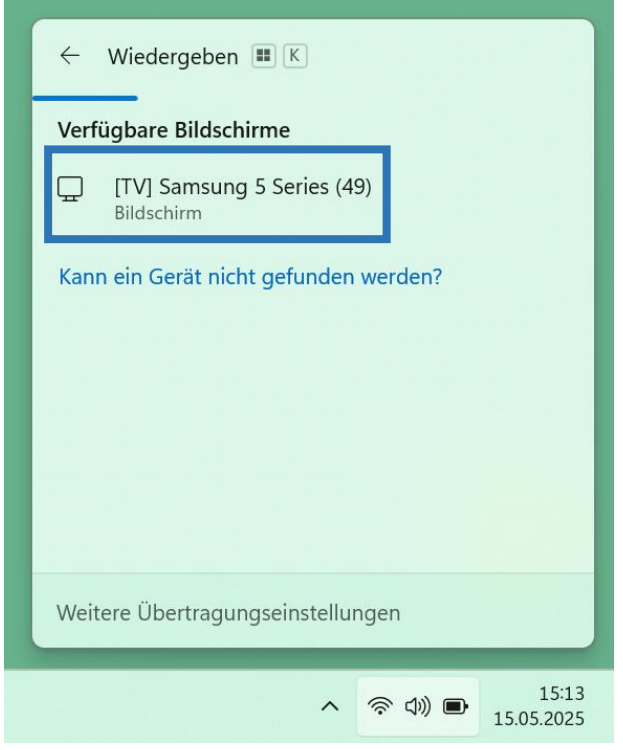

(Abbildung 3: Erweitertes Kontextmenü - Wiedergeben)

Die Verbindung wird daraufhin hergestellt.

Hinweis: bitte beachten Sie, dass Sie ggf. die Verbindung an dem ausgewählten Gerät bestätigen müssen.

#### 2 Microsoft-Adapter

Auch wenn Ihnen kein Miracast-fähiger PC zur Verfügung steht, können Sie den Bildschirm Ihres Endgeräts auf anderen Bildschirmen drahtlos anzeigen lassen. Dazu benötigen Sie einen kompatiblen Adapter für das Microsoft Surface Go-Gerät. Das Gerät, auf den Sie Ihren Bildschirm projizieren möchten, benötigt einen HDMI-Anschluss und sollte im besten Fall auch mit einem USB-Ladeanschluss ausgestattet sein.

#### 2.1 Einrichten des Adapters

Schließen Sie zunächst den HDMI-Stecker des Adapters an den HDMI-Anschluss Ihres HDTV-Fernsehers, Monitors oder Projektors an. Anschließend schließen Sie den USB-Stecker des Adapters an den USB-Ladeanschluss der zweiten Anzeige an. Wenn diese über keinen USB-Ladeanschluss verfügt, verbinden Sie das USB-Ende Ihres Adapters mit einem gewöhnlichen USB-Ladegerät (Netzteil). Jetzt können Sie bei der zweiten Anzeige HDMI als Eingang festlegen.

#### 2.2 Herstellen einer drahtlosen Verbindung

Um eine drahtlose Verbindung zu dem Adapter herzustellen, befolgen Sie die Schritte wie in Kapitel 1.1 Drahtlose Bildschirmübertragung aktivieren beschrieben.

Wählen Sie in diesem Fall den Namen des Adapters aus.

mobile Endgeräte | Win 11 - Drahtlose Bildschirmübertragung | v1.0 (05/2025)

# 3 Weitere Übertragungseinstellungen

Sie haben verschiedene Optionen, um die drahtlose Bildschirmübertragung situationsbedingt anzupassen. So bleiben Sie flexibel in den verschiedenen Arbeitsumfeldern, in denen Sie sich als Lehrkraft bewegen. Suchen Sie dafür unter der normalen Windows-Suche nach "Windows-Mobilitätscenter" und öffnen Sie dieses.

Es erscheint folgendes Fenster, dass Ihnen neben den Bildschirmeinstellungen auch direkte Lautstärkeeinstellungen und Weiteres anbietet:

| Helligkeit                    | Ton aus                         | Akkustatus:91%<br>verbleibend | Querformat<br>(primär) |
|-------------------------------|---------------------------------|-------------------------------|------------------------|
|                               |                                 | Ausbalanciert ~               | Bildschirm drehen      |
| Helligkeit                    | Lautstärke                      | Akkustatus                    | Bildschirmausrichtung  |
| Kein Monitor<br>angeschlossen | Keine Synchr<br>partnerschaften | Keine Präsentation            |                        |
| Monitor anschließen           | Synchronisierung                | Einschalten                   |                        |
| Externer Monitor              | Synchronisierungscenter         | Präsentationseinstellungen    |                        |

(Abbildung 4: Windows Mobilitätscenter)

Tipp: Alternativ können Sie mit der Windows-Taste + P ein schnelles Kontextmenü öffnen, dass direktes Ansteuern der Bildschirmoptionen erlaubt:

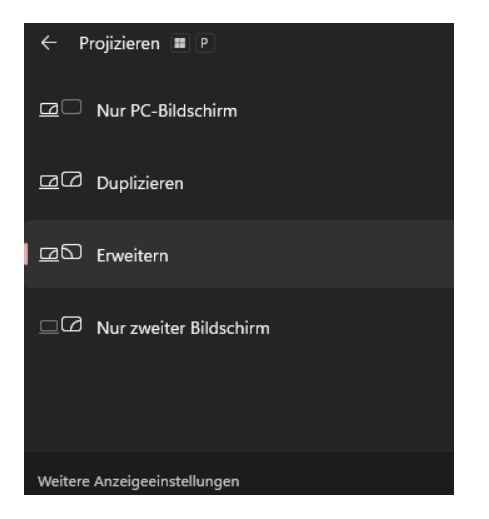

(Abbildung 5: Schnelles Kontextmenü durch Shortcut)